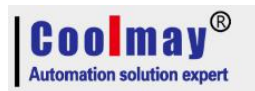

# MX2N-70HB Hardware update steps

1. LAN Port, Please switch the no1 to another side as below:

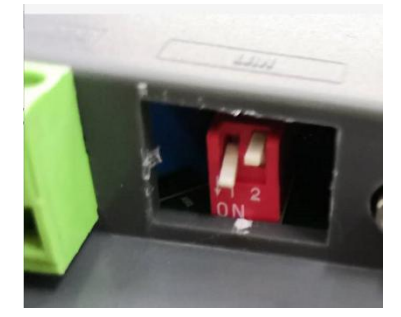

2. Connecting PC and hmi/ all in one by USB downloading cable

#### 3. Double click "Turbowriter.exe" as below:

| ChangeLog.txt           | 2018-01-04 12:23 | 文本文档   | 6 KB   |
|-------------------------|------------------|--------|--------|
| FA92_musb.bin           | 2018-01-04 12:23 | BIN 文件 | 177 KB |
| FA92_musb_FullSpeed.bin | 2018-01-04 12:23 | BIN 文件 | 177 KB |
| FA93_musb.bin           | 2018-01-04 12:23 | BIN 文件 | 182 KB |
| FA93_musb_FullSpeed.bin | 2018-01-04 12:23 | BIN 文件 | 182 KB |
| FA95_musb.bin           | 2018-01-04 12:23 | BIN 文件 | 173 KB |
| FA95_musb_FullSpeed.bin | 2018-01-04 12:23 | BIN 文件 | 173 KB |
| 🗋 musb.bin              | 2018-01-04 12:23 | BIN 文件 | 46 KB  |
| NAND ID.ini             | 2018-01-04 12:23 | 配置设置   | 1 KB   |
| 🔄 path.ini              | 2018-12-26 15:02 | 配置设置   | 1 KB   |
| SPIFLASH ID.ini         | 2018-01-04 12:23 | 配置设置   | 1 KB   |
| TurboWriter.exe         | 2018-01-04 12:23 | 应用程序   | 348 KB |
| 🔄 TurboWriter.ini       | 2018-01-04 12:23 | 配置设置   | 2 KB   |
| 🚮 TurboWriterSD.ini     | 2018-04-25 13:44 | 配置设置   | 1 KB   |
|                         |                  |        |        |

4. Make the products on power to run.

#### 5. After power on, click "Re-connect"

| nuvoTon Turbo Writer                                       | - D X                             |
|------------------------------------------------------------|-----------------------------------|
| No Version<br>Please choose SDRAM 💌                        | Please plug board in ! Re-Connect |
| SDRAM                                                      | 1                                 |
| Choose                                                     | Browse                            |
| Buffer address: 0000 C Download only<br>C Download and rur |                                   |
| ▲ · · · · · · · · · · · · · · · · · · ·                    | Download                          |
|                                                            |                                   |
| ηυνοΤοη                                                    | Exit                              |

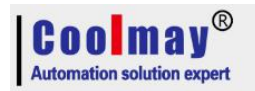

# 6. Please choose "NAND" as below picture

| NAND — |                        | NAND<br>SD Card<br>SPI (Raw Dat | ta)         |            |                                         |
|--------|------------------------|---------------------------------|-------------|------------|-----------------------------------------|
| No     | Name                   | Туре                            | Start block | End block  | Add New                                 |
| 0      | NANDLoade<br>n2GUIRun_ | r2 system<br>70 execute         | 0x0<br>0x6  | 0x3<br>0xf | Image No :                              |
| Ŀ      |                        |                                 |             |            | Image Name                              |
|        |                        |                                 |             |            | Image Type 💿 Data C Execute C RomFS     |
|        |                        |                                 |             |            | C Logo C System Imag C UBI              |
|        |                        |                                 |             |            | Image execute address                   |
|        |                        |                                 |             |            | - · · · · · · · · · · · · · · · · · · · |
|        |                        |                                 |             |            | image start block                       |
|        |                        |                                 |             |            | Burn Verify                             |
| ۵      | ld New                 | Modify                          | Fraze       | Ontion     |                                         |

# 7.Select System Imag, and then run it .

|    |             |         |             |           | Add New                               |
|----|-------------|---------|-------------|-----------|---------------------------------------|
| No | Name        | Туре    | Start block | End block |                                       |
| 0  | NANDLoader2 | system  | 0x0         | 0x3       | Image No :                            |
| 1  | n2GUIRun_70 | execute | 0x6         | 0xf       |                                       |
|    |             |         |             |           | Image Name                            |
|    |             |         |             |           | Thage Type C Data C Evacuta C RomES   |
|    |             |         |             |           |                                       |
|    |             |         |             |           | (`Logo (* System Imag (`UBI           |
|    |             |         |             |           | Terrar mumber allower                 |
|    |             |         |             |           | ruafa aracora annazz                  |
|    |             |         |             |           | Image start block                     |
|    |             |         |             |           |                                       |
|    |             |         |             |           | Burn Verify                           |
|    |             |         |             |           | · · · · · · · · · · · · · · · · · · · |
| 4  | Id New   W  | adi fy  | Erase       | Ontion    |                                       |

# 8. Run "N329\_HMI\_181216"-"926"

| 查找范围(I): N329_HMI_181216              | <u>→</u> ← 🖻 💣 🗉 | •     |
|---------------------------------------|------------------|-------|
| 名称 ^                                  | 修改日期             | 类型    |
| 905                                   | 2018-12-16 11:18 | 文件夹   |
| 926                                   | 2018-12-16 11:20 | 文件夹   |
| Fonts                                 | 2018-05-10 8:30  | 文件夹   |
| GT911_Cfg.bin                         | 2018-06-10 10:00 | BIN 文 |
| <                                     |                  | 2     |
| 文件名(N):                               | Cł               | noose |
| 文件类型(T); Bin.Img Files (*.bin:*.img:* | .gz) 👻           |       |

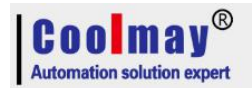

#### MX2N-70HB Hardware update steps

# 9. Select "NANDLoader2"

| 查找范围(I): 926                       | - 🔁 🖻               | •     |  |
|------------------------------------|---------------------|-------|--|
| 名称 ^                               | 修改日期                | 类型    |  |
| n2GUIRun_70.bin                    | 2018-12-16 11:11    | BIN 文 |  |
| n2GUIRun_70C.bin                   | 2018-12-16 11:12    | BIN 文 |  |
| n2GUIRun_70V.bin                   | 2018-12-16 11:16    | BIN 文 |  |
| n2GUIRun_70VC.bin                  | 2018-12-16 11:16    | BIN 文 |  |
| NANDLoader2.bin                    | 2017-11-05 11:12 BI |       |  |
| <                                  |                     | >     |  |
| 文件名(N):                            | cl                  | noose |  |
| 文件类型(T): Bin,Img Files (*.bin;*.ir | ng;*.gz) 🔹          |       |  |

### 10. First click "Burn", and then "yes"

| m — |                            |                   |            |              | - Add New-                    |           |                                      |        |
|-----|----------------------------|-------------------|------------|--------------|-------------------------------|-----------|--------------------------------------|--------|
| 0   | NANDLoader2<br>n2GUIRun_70 | system<br>execute | 0x0<br>0x6 | Turbo Writer | ou confirm this operat<br>确定取 | ×<br>on ? | Ixeoute C RomFS<br>System Imag C UBI |        |
| Ad  | ld New / _ M               | lodify            | Erase      | Option       | •                             |           | Burn                                 | Verify |

### 11. After loading, confirm it

| UND |             |         |             |           |                                     |
|-----|-------------|---------|-------------|-----------|-------------------------------------|
| No  | Name        | Type    | Start block | End block | Add New                             |
| 0   | NANDLoader2 | system  | 0x0         | 0x3       | Image No :                          |
| 1   | n2GUIRun_70 | execute | 0x6         | 0xf       | T N NAME - 1-2                      |
|     |             |         |             |           | Image Name  NANDLOader2             |
|     |             |         |             |           | Image Type C Data C Execute C RomFS |
|     |             |         |             |           | C Logo 🙃 System Imag C UBI          |
|     |             |         |             |           | Traza examta address                |
| -   |             |         |             |           |                                     |
|     |             |         |             |           | Image start block                   |
|     |             |         |             |           | Abort Verify                        |
|     |             |         |             |           |                                     |
|     | dd New 🛛 🛛  | lodi fy | Erase       | Option    |                                     |

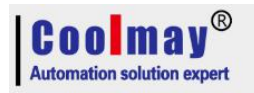

# 12. Choose "Execute", Set parameter as below:

|  | 22001Kun_70 | execute | 0x6 | Uxt | Image Name NANDLoader2<br>Image Type C Data © Execute C RomFS<br>C Logo C System Imag C UEI<br>Image execute address 0<br>Image start blook 6 |
|--|-------------|---------|-----|-----|----------------------------------------------------------------------------------------------------|
|--|-------------|---------|-----|-----|----------------------------------------------------------------------------------------------------|

#### 13. Click "....." to select file

|    |                            |         |             |            | Add New                             |
|----|----------------------------|---------|-------------|------------|-------------------------------------|
| No | Name                       | Туре    | Start block | End block  |                                     |
| 1  | nANULoader2<br>n2GHTRun 70 | system  | UxU<br>Dx6  | Ux3<br>Oxf | Image No :  1                       |
| •  | an o candid_10             | ancoure |             |            | Image Name NANDLoader2              |
|    |                            |         |             |            |                                     |
|    |                            |         |             |            | Image Type C Data 🐨 Execute C RomFS |
|    |                            |         |             |            | C Logo C System Imag C UBI          |
|    |                            |         |             |            |                                     |
|    |                            |         |             |            | Image execute address  U            |
|    |                            |         |             |            | Image start block 6                 |
|    |                            |         |             |            |                                     |
|    |                            |         |             |            | Burn Verify                         |
|    |                            |         |             |            |                                     |

### 14. Choose "n2GUIRun\_70.bin" file

| 名称                                                       | 1                                       | 修改日期                         | 类型                      |  |
|----------------------------------------------------------|-----------------------------------------|------------------------------|-------------------------|--|
| n2GUIRun_70.bin                                          | 4                                       | 2018-12-16 11:11             | BIN 文                   |  |
| n2GUIRun_70C.bin                                         |                                         | 2018-12-16 11:12             |                         |  |
| n2GUIRun_70V.bin<br>n2GUIRun_70VC.bin<br>NANDLoader2.bin | 类型: BIN 文件<br>大小: 1.19 MB<br>修改日期: 2018 | -12-16 11:12<br>-12-16 11:12 | BIN 文<br>BIN 文<br>BIN 文 |  |
| <u></u>                                                  |                                         |                              | >                       |  |
| 之件名(N):                                                  |                                         | CI                           | noose                   |  |

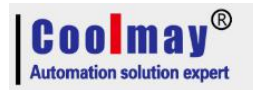

### 15. Click "Burn" and confirm it.

| voTon              | Turbo Writer               |                   |            |              |                              |                                           |
|--------------------|----------------------------|-------------------|------------|--------------|------------------------------|-------------------------------------------|
| 015/10,<br>ease cl | /07-V06<br>1005e NA        | ND                | •          |              |                              | Masz Storage Connected ! Re-Connect       |
|                    | Vana                       | Turne             | Stort Had  | Ted black    | Add New-                     |                                           |
| 0                  | NANDLoader2<br>n2GUIRun_70 | system<br>execute | 0x0<br>0x6 | Turbo Writer | you confirm this operation ? | X<br>Sxecute C RomFS<br>System Imag C UBI |
|                    |                            |                   |            |              | 確定 取消                        | Burn Verify                               |
| Ad                 | ld New   N                 | lodify            | Erase      | Option       |                              |                                           |
| n                  | UV                         | 01                | Tor        | ١            |                              | Exit                                      |

16. After updating, power off products, and switch the no1 back to its original as below:

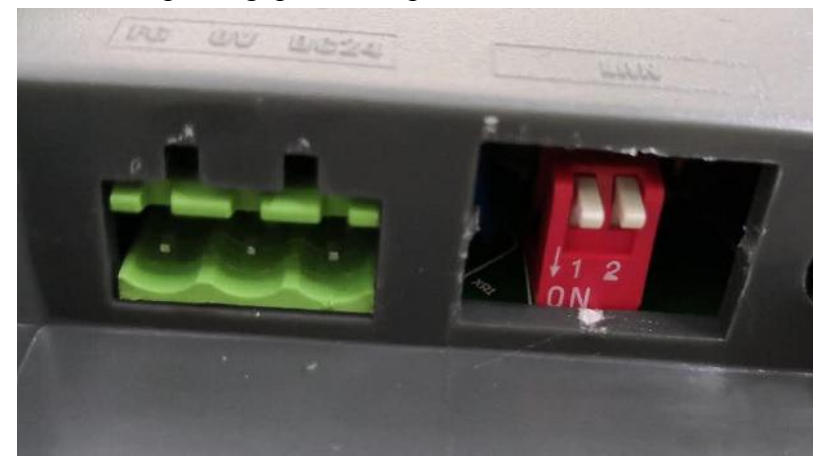

17. Re-power on products, enter the HMI display, and change hardware no from 2 to be 1, confirm and then click "return".

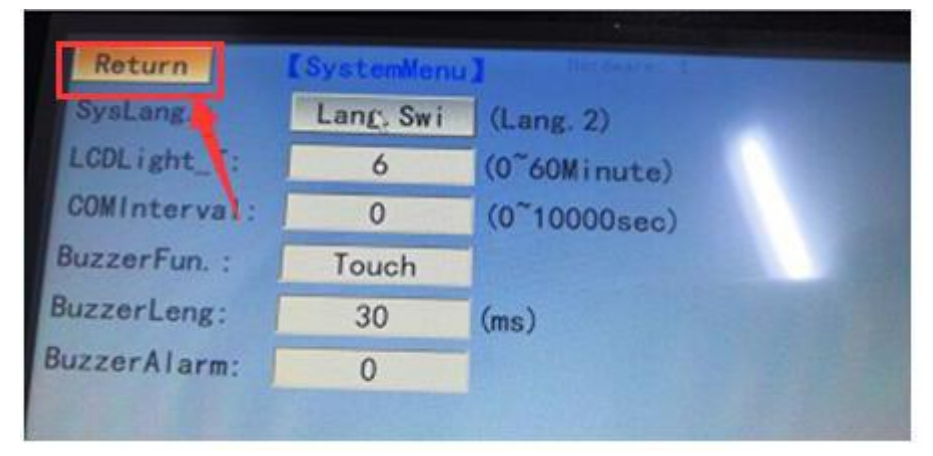

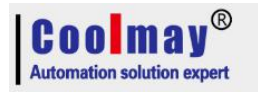

18.Later, power off products and wait about 1 min , and then power on to check whether it remains 1.

| Return       | ESystemMent | Ter General  |
|--------------|-------------|--------------|
| SysLang. :   | Lang, Swi   | (Lang. 2)    |
| LCDLight_T:  | 6           | (0~60Minute) |
| COMInterval: | 0           | (0~10000sec) |
| BuzzerFun. : | Touch       |              |
| BuzzerLeng:  | 30          | (ms)         |
| BuzzerAlarm: | 0           |              |